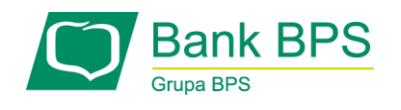

# Zmiana ustawień przeglądarek

1. Zmiana ustawień dla przeglądarki Firefox pierwsze rozwiązanie

Proszę uruchomić przeglądarkę FF.

W prawym górnym rogu przeglądarki (na wysokości paska adresu) proszę wybrać opcję Otwórz Menu (ikonka trzy kreseczki)

|           |                       |                         |      |                   |                 |               |              | X      |   |                         |
|-----------|-----------------------|-------------------------|------|-------------------|-----------------|---------------|--------------|--------|---|-------------------------|
| <b>_</b>  |                       | + - =                   |      |                   |                 | <u>≁</u> III\ |              | ≡      |   |                         |
| 📈 Wytnij  | 🖿 Kopiuj              | 🗋 Wklej                 | S    | Zaloguj się do sy | nchroniz        | acji          |              |        |   | <u>↓</u>                |
|           | 100%                  | +                       | C7   | Nowe okno         | vatne           |               | C<br>Ctrl+Sł | itrl+N | < | Biblioteka              |
| Nowe okno | Nowe okno<br>prywatne | Zapisz stronę           | Ģ    | Przywróć poprze   | dnią sesję      | •             |              |        | 습 | Zakładki                |
|           | 0                     | <₽                      |      | Powiększenie      | : <del></del> ( | 100%          | +            | 2      |   | Wysłane do Pocket       |
| Drukuj    | Historia              | Tryb pełno-<br>ekranowy |      | Edycja            |                 | ж             | в            |        | ¥ | Pobrane                 |
| Q         | Ø                     | ÷.                      | IIIX | Biblioteka        |                 |               |              | >      | - | Karty z innych urządzeń |
| Znajdź    | Opcje                 | Dodatki                 | *    | Dodatki           |                 | i.            | Ctrl+Sł      | nift+A | * | Zrzuty ekranu           |

Następnie (w zależności od wersji przeglądarki) z menu proszę wybrać Historia -> Wyświetl całą historię lub Biblioteka-> Historia-> Wyświetl całą historię

W historii wyszukać proszę adres strony *https://www.e25.pl*, zaznaczyć go klikając na tę stronę a następnie kliknąć prawym klawiszem myszy i z menu wybrać przycisk Usuń całą witrynę.

| 🕑 Biblioteka                     |                |                                |                                |       |       |               |
|----------------------------------|----------------|--------------------------------|--------------------------------|-------|-------|---------------|
| 🔶 🔶 🖳 Zarządzaj 🕶 📗 <u>W</u> ido | oki • 🍾 Im     | nportowanie i kopie zapasowe • |                                |       | Szuka | ıj w historii |
| 4 🕔 Historia                     | Nazwa          |                                | Etykiety                       | Adre  | es    |               |
| 🔠 Dzisiaj                        | 💷 Bank         | Polskiej Spółdzielczości       |                                | https | //www | w.e25.pl/     |
| 🛄 Luty                           |                |                                | <u>O</u> twórz                 |       |       |               |
| 🛄 Styczeń                        |                |                                | Ot <u>w</u> órz w nowej karcie |       |       |               |
| 🔠 Grudzień 2017                  |                |                                | Otwórz w <u>n</u> owym oknie   |       |       |               |
| 🛄 Listopad 2017                  |                |                                | Otwórz w nowym oknie prywa     | atnym |       |               |
| Październik 2017                 |                |                                | Dodaj zakładkę do tej strony   |       |       |               |
| 🧱 Starsze niż 6 miesięcy         |                |                                | <u>K</u> opiuj                 |       |       |               |
| 👆 Pobrane pliki                  |                |                                | Usuń te strone                 |       |       |               |
| 📎 Etykiety                       |                |                                | Usuń cała witryne              |       |       |               |
| 🖻 🛐 Wszystkie zakładki           |                | L                              | osun culi <u>m</u> inynę       | _     |       |               |
|                                  |                |                                |                                |       |       |               |
|                                  |                |                                |                                |       |       |               |
|                                  |                |                                |                                |       |       |               |
|                                  | <u>N</u> azwa: | Bank Polskiej Spółdzielczości  |                                |       |       |               |
|                                  | <u>A</u> dres: | https://www.e25.pl/            |                                |       |       |               |
|                                  | Etykiety:      | Rozdziel etykiety przecinkami  |                                |       |       |               |

Po wykonaniu tej czynności proszę zamknąć przeglądarkę FF.

Po ponownym jej otworzeniu przeglądarka internetowa pobierze certyfikat i strona systemu bankowości internetowej otworzy się prawidłowo.

Proszę uruchomić przeglądarkę FF. W pasku adresu proszę wpisać adres **about:support** i wcisnąć enter.

|   | ) Informacje dla pomocy tec 🗙 | + |
|---|-------------------------------|---|
| ⋒ | Firefox about:support         |   |

# Informacje dla pomocy technicznej

Ta strona zawiera informacje techniczne, które mogą być przydatne podczas rozwiązywania sprawdź naszą <u>strone wsparcia technicznego</u>.

Skopiuj nieprzetworzone dane do schowka

Skopiuj tekst do schowka

Następnie należy odszukać pozycję Folder profilu.

Poniższy zrzut może różnić się od Państwa obrazu, ponieważ uzależniony jest od wersji przeglądarki. Z listy należy wybrać **Pokaż folder**.

Skopiuj nieprzetworzone dane do schowka Skopiuj tekst do schowka

## Informacje o aplikacji

| Nazwa                   | Firefox                                                           |  |  |  |  |
|-------------------------|-------------------------------------------------------------------|--|--|--|--|
| Wersja                  | 38.5.1                                                            |  |  |  |  |
| ID kompilacji           | 20151218095812                                                    |  |  |  |  |
| Historia aktualizacji   | Wyświetl historię aktualizacji                                    |  |  |  |  |
| Kanał aktualizacji      | esr                                                               |  |  |  |  |
| Identyfikator programu  | Mozilla/5.0 (Windows NT 6.1; rv:38.0) Gecko/20100101 Firefox/38.0 |  |  |  |  |
| Folder profilu          | Pokaż folder                                                      |  |  |  |  |
| Włączone wtyczki        | about:plugins                                                     |  |  |  |  |
| Konfiguracja kompilacji | about:buildconfig                                                 |  |  |  |  |
| Zużycie pamięci         | about:memory                                                      |  |  |  |  |
| Okna wieloprocesowe     | 0/1 (domyślnie: false)                                            |  |  |  |  |

Po otwarciu folderu należy zamknąć przeglądarkę.

Wśród plików proszę odnaleźć plik o nazwie SiteSecurityServiceState.txt i usunąć go z folderu.

|   | Leasting Charles ainto ison        |   |                                                |   |
|---|------------------------------------|---|------------------------------------------------|---|
|   | sessionCheckpoints.json            |   | Otwórz                                         |   |
|   | shield-preference-experiments.json |   | Drukui                                         |   |
|   | i sianons.salite                   |   | Twórz DDE i pliki bitman za nomoca DDECreator  |   |
| - | SiteSecurityServiceState           |   | Twoiz Por Tpliki bitilap za pomocą Por creator |   |
| 1 | storage.sglite                     |   | Edytuj                                         |   |
|   | times ison                         |   | 7-Zip                                          | • |
| н |                                    |   | Otwórz za pomocą                               | ► |
|   | webappsstore.sqlite.shm            |   | Udesternii                                     |   |
|   | webappsstore.squte-snm             |   | Odostępnij                                     |   |
|   | webappsstore.sqlite-wal            | C | Skanowanie w poszukiwaniu zagrożeń             |   |
|   | xulstore.json                      |   | Przywyróć poprzednie wersie                    |   |
|   |                                    |   | Pizywroc popizednie wersje                     |   |
|   |                                    |   | Wyślij do                                      | ŀ |
|   |                                    |   | Wytnij                                         |   |
|   |                                    |   | Kopiuj                                         |   |
|   |                                    |   | Utwórz skrót                                   |   |
|   |                                    |   | Usuń                                           |   |
|   |                                    |   | Zmień nazwę                                    |   |
|   |                                    |   |                                                |   |
|   |                                    |   | Właściwości                                    |   |
|   |                                    |   |                                                |   |

Po wykonaniu tej czynności proszę zamknąć przeglądarkę FF.

Po ponownym jej otworzeniu przeglądarka internetowa pobierze certyfikat i strona systemu bankowości internetowej otworzy się prawidłowo.

## 3. Zmiana ustawień dla przeglądarki Google Chrome

Proszę uruchomić przeglądarkę Chrome.

W pasu adresu proszę wpisać adres chrome://net-internals/#hsts a następnie wcisnąć enter.

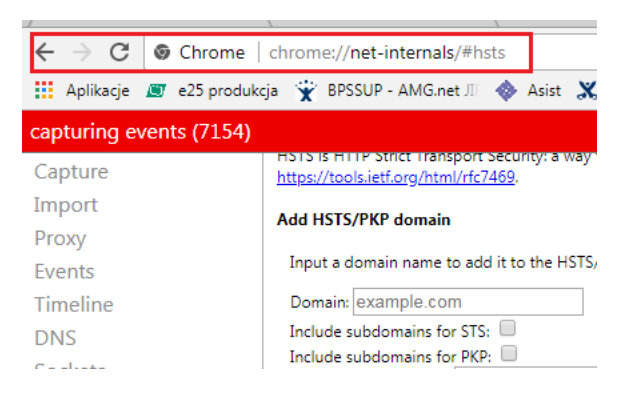

## Po otwarciu strony, z menu z lewej strony proszę wybrać Domain Security Policy

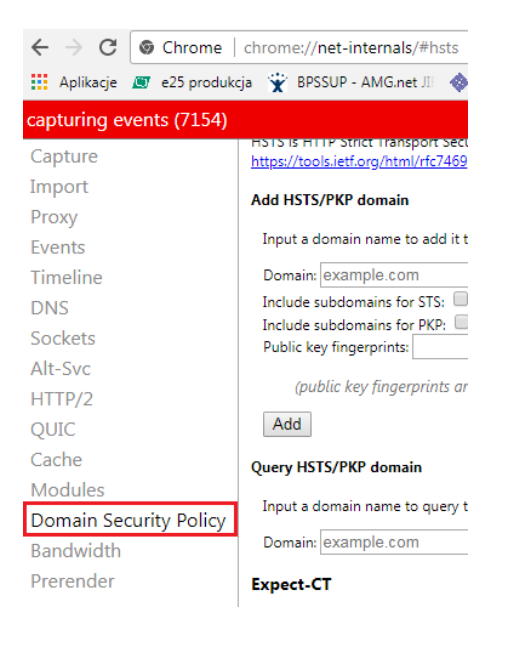

i na samym dole strony, w miejscu **Delete domain security policies** w oknie **Domain** wpisać adres **e25.pl** a następnie wybrać przycisk Delete.

Następnie w tym samym okienku wpisać adres www.e25.pl i również wybrać przycisk Delete.

| Domain Security Policy | Input a domain name to query the current HSTS/PKP se         | Domain Security Policy | Input a domain name to query the current HSTS/PKP set:          |
|------------------------|--------------------------------------------------------------|------------------------|-----------------------------------------------------------------|
| Bandwidth              | Domain: example.com Query                                    | Bandwidth              | Domain: example.com Query                                       |
| Prerender              | Expect-CT                                                    | Prerender              | Expect-CT                                                       |
|                        | Expect-CT allows sites to elect to always require valid Cert |                        | Expect-CT allows sites to elect to always require valid Certifi |
|                        | Add Expect-CT domain                                         |                        | Add Expect-CT domain                                            |
|                        | Input a domain name to add it to the Expect-CT set. Lea      |                        | Input a domain name to add it to the $Expect-CT$ set.<br>Leave  |
|                        | Domain: example.com                                          |                        | Domain: example.com                                             |
|                        | Report URI (optional): https://reporting.example.cor         |                        | Report URI (optional): https://reporting.example.cor            |
|                        | Enforce:                                                     |                        | Enforce:                                                        |
|                        | Add                                                          |                        | Add                                                             |
|                        | Query Expect-CT domain                                       |                        | Query Expect-CT domain                                          |
|                        | Input a domain name to query the current Expect-CT se        |                        | Input a domain name to query the current Expect-CT set:         |
|                        | Domain: example.com Query                                    |                        | Domain: example.com Query                                       |
|                        | Send test Expect-CT report                                   |                        | Send test Expect-CT report                                      |
|                        | Trigger a test report to the given report URI. The report    |                        | Trigger a test report to the given report URI. The report w     |
|                        | Report URI: Send                                             |                        | Report URI: Send                                                |
|                        | Delete domain security policies                              |                        | Delete domain security policies                                 |
|                        | Input a domain name to delete its dynamic domain secu        |                        | Input a domain name to delete its dynamic domain securi         |
|                        | Domain: www.e25.pl Delete                                    |                        | Domain: e25.pl Delete                                           |

Po wykonaniu tej czynności proszę zamknąć przeglądarkę Chrome.

Po ponownym jej otworzeniu przeglądarka internetowa pobierze certyfikat i strona systemu bankowości internetowej otworzy się prawidłowo.

\_\_\_\_\_